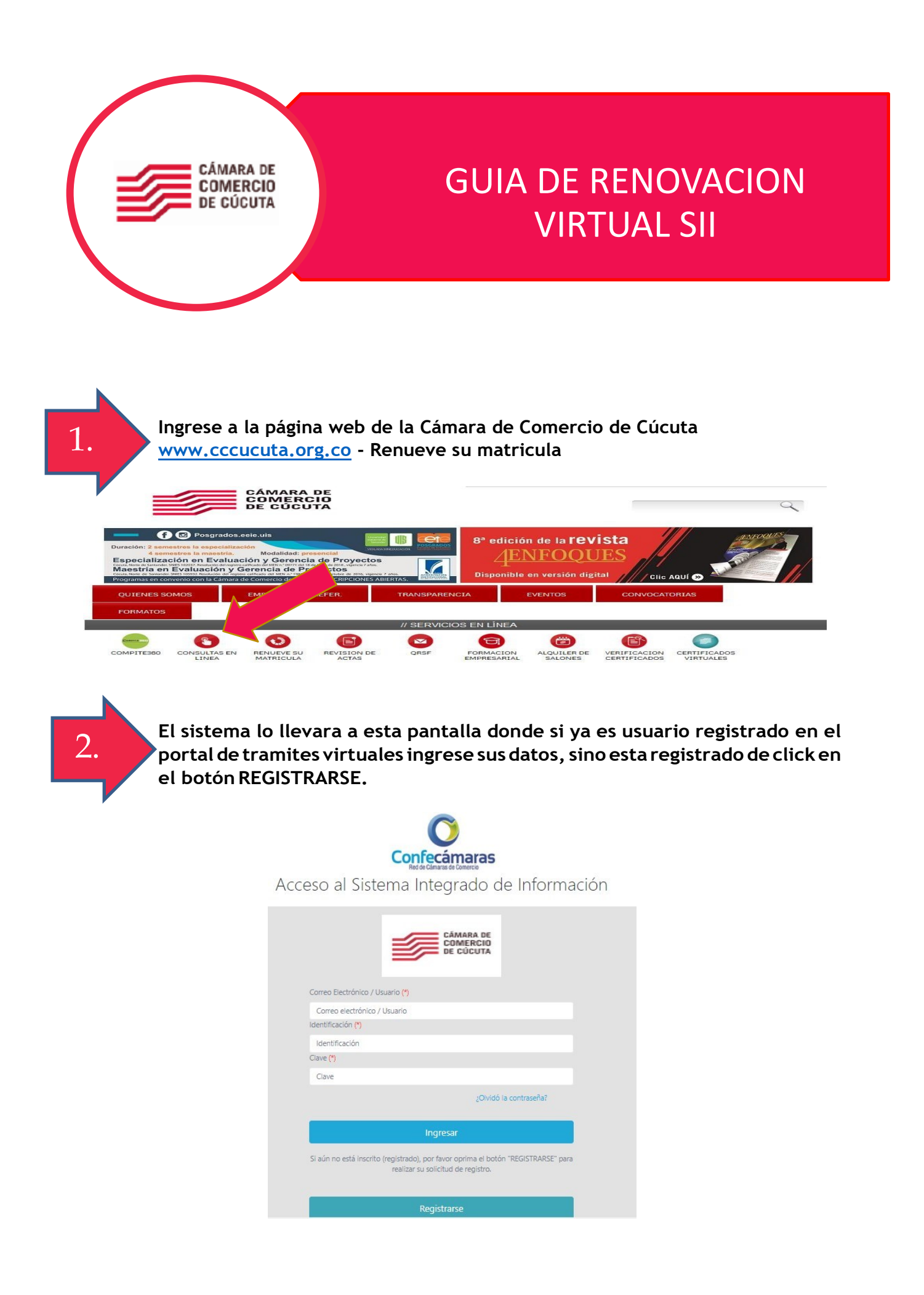

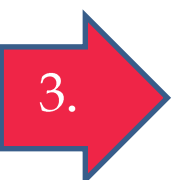

Ingrese al módulo de Renovación e Indique su matrícula o número de identificación a renovar.

| 🛿 Renovación de Matrícula Mercantil                                                                                                    |                                                                                                    |                                        |
|----------------------------------------------------------------------------------------------------|----------------------------------------------------------------------------------------------------|----------------------------------------|
| Apreciado usuario, para renovar una matrícula mero<br>de inscripción o el número de identificación del exp                                                                            | antil o una Entidad Sin Ánimo de Lucro (las cuales deben renovar a partir del 1ro de enero del 2013) debe in<br>ediente que se desea renovar y oprima el botón <b>Continuar</b> .                     | ndicar el número de la matrícula o     |
|                                                                                                    | Número de Matrícula Mercantil                                                                                                    |                                        |
|                                                                                                    | Digite el Número de Matrícula                                                                                                    |                                        |
|                                                                                                    | Número de Identificación o Nit                                                                                                    |                                        |
|                                                                                                    | Digite el Número de Identificación o Nit                                                                                                    |                                        |
|                                                                                                    | (En caso de Nits, incluya el dígito de verificación)                                                                                                    |                                        |
| eccionada y sus asociadas a dentro de la jurisdicció                                                                                                    | numa la renovación solamente de la matricula seleccióniada. A seleccióniar Productulos locales , el sistema p<br>n.<br>Procesar todas las matriculas asociadas: (*)                                   | remiliura la renovación de la maurici  |
| eccionada y sus asociadas a dentro de la jurísdicció                                                                                                    | Anna a renovación solamente de la matricula seleccióniada. A selecciónia i Proncionas ocoles , el solema p<br>n. Procesar todas las matriculas asociadas: (*)<br>Matriculas locales                   | ennitura la relicivación de la matrico |
| eccionada y sus asociadas a dentro de la jurísdicció                                                                                                    | Procesar todas las matriculas asociadas: (*)     Matriculas locales     Contrinuar     Continuar                                                                                                    | erimura la renovación de la matrica    |
| eleccionada y sus asociadas a dentro de la jurísdicció                                                                                                    | Procesar todas las matrículas seociadas: (*)  Procesar todas las matrículas sociadas: (*)  Matrículas locales  Continuar                                                                              | ermuna la renovación de la matrici     |
| <ul> <li>Recuperar trámite</li> <li>Si usted había realizado previamente el trámite y</li> </ul>                                                                                      | Io salvó (para pago en caja o pago en línea) puede retomar dicho trámite indicando a continuación nente este número viene impreso en los formularios que se imprimen luego del diligenciamiento.      | el número de recuperación que el       |
| eleccionada y sus asociadas a dentro de la jurisdicció<br>Recuperar trámite<br>Si usted había realizado previamente el trámite y<br>sistema le informó al momento de salvarlo. Igualr | Io salvó (para pago en caja o pago en línea) puede retomar dicho trámite indicando a continuación -<br>nente este número viene impreso en los formularios que se imprimen luego del diligenciamiento. | el número de recuperación que el       |

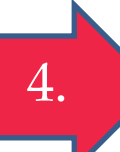

Indique sus nuevos activos y liquide, recuerde que si registra unos activos menores a los registrados en su última renovación, deberá anexar unos soportes que respalden la información (Balance)

| 🛿 Renovación Matrícula Mer                                    | cantil                                                                                    |                                                                             |                                           |                           |
|---------------------------------------------------------------|-------------------------------------------------------------------------------------------|-----------------------------------------------------------------------------|-------------------------------------------|---------------------------|
| Apreciado usuario, a continu<br>deberá liquidar la renovaciór | uación se muestran las matrículas a renovar y los<br>n y si desea o no renovar dicho año. | datos básicos de cada una de ellas. El sistema le solicitará, para cada mat | rícula y para cada año, el valor de los a | activos con los cuales se |
|                                                               |                                                                                           | Número de liquidación: 1775095                                              |                                           |                           |
|                                                               |                                                                                           | Número de recuperación: IGK5LD                                              |                                           |                           |
|                                                               |                                                                                           | Procesar todas las matrículas relacionadas: L                               |                                           |                           |
| Plegar / desplegar todas                                      |                                                                                           |                                                                             |                                           |                           |
| CARDENAS SILVA A                                              | ANDREA EMILIANA                                                                           |                                                                             |                                           | 1 de 1                    |
| Matrícula: 270890                                             |                                                                                           |                                                                             |                                           |                           |
| Organización: Persona Natu                                    | ıral                                                                                      |                                                                             |                                           |                           |
| Fecha matrícula: 2014/12/3                                    | 30                                                                                        |                                                                             |                                           |                           |
| Ultima renovación: 2018/0                                     | 3/31                                                                                      |                                                                             |                                           |                           |
| Ultimo año renovado: 201                                      | 8                                                                                         |                                                                             |                                           |                           |
| Jurisdicción: CAMARA DE C                                     | OMERCIO DE CUCUTA                                                                         |                                                                             |                                           |                           |
| Beneficio Ley 1780: N                                         |                                                                                           |                                                                             |                                           |                           |
| Multas Código de Policía:                                     | Está activada la validación en línea                                                      |                                                                             |                                           |                           |
| Año                                                           | Últimos Activos Reportados                                                                | Nuevos Activos                                                              |                                           | Renovar                   |
| 2019                                                          | 1,200,000                                                                                 | S Nuevos activos                                                            |                                           | ® si O no                 |
|                                                               |                                                                                           | Información de empleados                                                    |                                           |                           |
|                                                               |                                                                                           | Número de empleados a nivel nacional                                        |                                           |                           |
|                                                               | 0                                                                                         |                                                                             |                                           |                           |
|                                                               |                                                                                           | Liquidar Abandonar                                                          |                                           |                           |

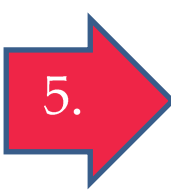

Diligencie los formularios con su información en cada uno de los campos solicitados. Recuerde que, si en el campo de ingreso por actividad ordinaria coloca un valor igual a cero, el sistema le pedirá un balance que soporte esta información.

| Liquidación:       1775316         Estado:       Liquidado en proceso         Servicio       Nombre       Matricula       Año       Cant       Base       Valor         01020201       RENOVACION PERSONA NATURAL Y SOCIEDAD PRINCIPAL       11-270890       2019       1       \$1,250,000       \$43         01050136       FORMULARIOS VIRTUALES       11-270890       2019       1       \$1,250,000       \$43         01050136       FORMULARIOS VIRTUALES       Valor Bruto:       \$48,800       \$53       \$53         Valor INV:       S0       548,800       \$54,800       \$48,800       \$53         2. DILIGENCIAMIENTO E IMPRESIÓN DE FORMULARIOS       S1       \$54,800       \$48,800       \$48,800         2. DILIGENCIAMIENTO E IMPRESIÓN DE FORMULARIOS       S1       \$54,800       \$48,800       \$53         2. DILIGENCIAMIENTO E IMPRESIÓN DE FORMULARIOS       S1       \$54,800       \$54,800       \$54,800         2. DILIGENCIAMIENTO E IMPRESIÓN DE FORMULARIOS       S1       \$54,800       \$54,800       \$54,800       \$54,800         2. DILIGENCIAMIENTO E IMPRESIÓN DE FORMULARIOS       S1       \$54,800       \$54,800       \$54,800       \$54,800       \$54,800       \$54,800       \$54,800       \$54,800       \$54,800 <th></th> <th>No. de recuperación del trámite:</th> <th></th> <th>HI5S</th> <th>ΓA</th> <th></th> <th></th> <th></th> |                                                                                                    | No. de recuperación del trámite:                                                                                                    |                                             | HI5S                                      | ΓA                       |                                             |                                                               |        |
|----------------------------------------------------------------------------------------------------|----------------------------------------------------------------------------------------------------|----------------------------------------------------------------------------------------------------|---------------------------------------------|-------------------------------------------|--------------------------|---------------------------------------------|---------------------------------------------------------------|--------|
| Estade:       Liquidada en proceso         Renovar para cancelar:       No         Servicio       Nombre       Matrícula       Año       Cant       Base       Valor         01020201       RENOVACION PERSONA NATURAL Y SOCIEDAD PRINCIPAL       11-270890       2019       1       \$1.250.000       \$43         01050136       FORMULARIOS VIRTUALES       11-270890       2019       1       \$1.250.000       \$43         Valor Bruto:       Valor Bruto:       S0       \$50       \$50       \$50       \$50       \$50       \$50       \$50       \$50       \$50       \$50       \$50       \$50       \$50       \$50       \$50       \$50       \$50       \$50       \$50       \$50       \$50       \$50       \$50       \$50       \$50       \$50       \$50       \$50       \$50       \$50       \$50       \$50       \$50       \$50       \$50       \$50       \$50       \$50       \$50       \$50       \$50       \$50       \$50       \$50       \$50       \$50       \$50       \$50       \$50       \$50       \$50       \$50       \$50       \$50       \$50       \$50       \$50       \$50       \$50       \$50       \$50       \$50       \$50       \$50       \$5                                                                                                    |                                                                                                    | Liquidación:                                                                                                    |                                             | 17753                                     | 16                       |                                             |                                                               |        |
| Renovar para cancelar:       NO         Servicio       Nombre       Matrícula       Año       Cant       Base       Valor         01020201       RENOVACION PERSONA NATURAL Y SOCIEDAD PRINCIPAL       11-270890       2019       1       \$1.250.000       \$43         01050136       FORMULARIOS VIRTUALES       11-270890       2019       1       \$1.250.000       \$43         Valor Bruto:       Valor Bruto:       Valor Bruto:       \$48,800       \$50       \$50       \$50         Valor IVA:       50       \$51       \$50       \$48,800       \$50       \$48,800       \$50         2. DILIGENCIAMIENTO E IMPRESIÓN DE FORMULARIOS       S1 acepto la liquidación y dedide continuar con el proceso, deberá grabar los formularios para cada una de las matrículas o inscripciones involueradas, para hacerlo siga el enlace FORMULAR       que aparece al frente de cada una de ellas.       \$219       Pendiente       Capturar       1         Matrícula       Nombre       A/Final       A/Inicial       Estado       Capturar       1         11-270890       CARDENAS SILVA ANDREA EMILIANA       2019       2019       Pendiente       Formulario                                                                                                    |                                                                                                    | Estado:                                                                                                    |                                             | Liquidada er                              | proceso                  |                                             |                                                               |        |
| Servicio       Nombre       Matrícula       Año       Cant       Base       Valor         01020201       RENOVACION PERSONA NATURAL Y SOCIEDAD PRINCIPAL       11-270890       2019       1       \$1.250.000       \$43         01050136       FORMULARIOS VIRTUALES       11-270890       2019       1       \$1.250.000       \$43         Valor Bruto:<br>Valor IVA:<br>S0         Cante Base       \$48.800         Servicio: Valor IVA:<br>S0         Servicio: Valor IVA:<br>S0         Servicio: Valor IVA:<br>S0         Servicio: Valor IVA:<br>S0         Servicio: Valor IVA:<br>S0         Servicio: Valor IVA:<br>S0         Servicio: Valor IVA:<br>S0         Servicio: Valor IVA:<br>S0         Servicio: Valor IVA:<br>S0         Servicio: Valor IVA:<br>S0         Servicio: Valor IVA:<br>S0         Servicio: Valor IVA:<br>S0         Servicio: Valor IVA:<br>S0         Servicio: Valor IVA:<br>S10: Servicio: Valor IVA:<br>S10: Servicio: Valor IVA:<br>S10: Servicio: Valor IVA:<br>S10: Servicio: Valor IVA:<br>S10: Servicio: Valor IVA:<br>S10: Servicio: Valor IVA:<br>S10: Servicio: Valor IVA:<br>S10: Servicio: Valor IVA:<br>S10: Servicio: Valor IVA:<br>S10: Servicio: Valor IVA:<br>S10: Servicio: Valor IVA:<br>S10: Servicio: Valor IVA:<br>S10: Servicio: Valor IVA:<br>S10: Servic                                                                            |                                                                                                    | Renovar para cancelar:                                                                                                    |                                             | NC                                        |                          |                                             |                                                               |        |
| 01020201       RENOVACION PERSONA NATURAL Y SOCIEDAD PRINCIPAL       11-270890       2019       1       \$1,250,000       \$43         01050136       FORMULARIOS VIRTUALES       1       50       55         Valor Bruto:<br>Valor IVA:<br>Total:       \$44,800       \$0         2. DILIGENCIAMIENTO E IMPRESIÓN DE FORMULARIOS         Apreciado usuario, si acepto la liquidación y decide continuar con el proceso, deberá grabar los formularios para cada una de las matrículas o inscripciones involucradas, para hacerlo siga el enlace FORMULARI<br>que aparece al frente de cada una de ellas.       A/Final       A/Inicial       Estado       Capturar       II         Matrícula       Nombre       A/Final       A/Inicial       Estado       Capturar       II         11-270890       CARDENAS SILVA ANDREA EMILIANA       2019       2019       Pendiente       Formulario                                                                                                    | Servicio                                                                                                    | Nombre                                                                                                    |                                             | Matrícula                                 | Año                      | Cant                                        | Base                                                          | Valor  |
| 01050136       FORMULARIOS VIRTUALES       1       50       53         Valor Bruto:<br>Valor IVA:<br>Total:       548,800       50         Solution INPRESIÓN DE FORMULARIOS         Apreciado usuario, si aceptó la liquidación y decide continuar con el proceso, deberá grabar los formularios para cada una de las matrículas o inscripciones involucradas, para hacerlo siga el enlace FORMULARI<br>que aparece al frente de cada una de ellas.         Matrícula       Nombre       A/Final       A/Inicial       Estado       Capturar       Initial         11-270890       CARDENAS SILVA ANDREA EMILLIANA       2019       2019       Pendiente       Formulario                                                                                                    | 01020201                                                                                                    | RENOVACION PERSONA NATURAL Y SOCIEDAD PRINCIPAL                                                                                                    |                                             | 11-270890                                 | 2019                     | 1                                           | \$1,250,000                                                   | \$43,  |
| Valor Bruto:       548,800         Valor IVA:       50         Total:       548,800         DILIGENCIAMIENTO E IMPRESIÓN DE FORMULARIOS         Apreciado usuario, si aceptó la liquidación y decide continuar con el proceso, deberá grabar los formularios para cada una de las matrículas o inscripciones involucradas, para hacerlo siga el enlace FORMULARIO         Matrícula       Nombre       A/Final       A/Inicial       Estado       Capturar       I         11-270890       CARDENAS SILVA ANDREA EMILIANA       2019       2019       Pendiente       Formulario                                                                                                    | 01050136                                                                                                    | FORMULARIOS VIRTUALES                                                                                                    |                                             |                                           |                          | 1                                           | \$0                                                           | \$5,   |
| Apreciado usuario, si aceptó la liquidación y decide continuar con el proceso, deberá grabar los formularios para cada una de las matriculas o inscripciones involucradas, para hacerlo siga el enlace FORMULAI que aparece al frente de cada una de ellas.         Matrícula       Nombre       A/Final       A/Inicial       Estado       Capturar       I         11-270890       CARDENAS SILVA ANDREA EMILIANA       2019       2019       Pendiente       Formulario                                                                                                    |                                                                                                    |                                                                                                    |                                             | lotal:                                    |                          | <u> </u>                                    | \$48,800                                                      |        |
| Matricula         Nombre         A/Final         A/Inicial         Estado         Capturar         I           11-270890         CARDENAS SILVA ANDREA EMILIANA         2019         2019         Pendiente         Formulario                                                                                                    | 2. Diligenciamiento e impri                                                                                                    | SSIÓN DE FORMULARIOS                                                                                                    |                                             | Iotal:                                    |                          |                                             | \$48,800                                                      |        |
| 11-270890 CARDENAS SILVA ANDREA EMILIANA 2019 2019 Pendiente Formulario                                                                                                    | 2. DILIGENCIAMIENTO E IMPR<br>Apreciado usuario, si aceptó l<br>que aparece al frente de cada                                                      | CSIÓN DE FORMULARIOS<br>a liquidación y decide continuar con el proceso, deberá grabar los formularios pa<br>una de ellas.                                             | a cada una de las                           | matrículas o inscrip                      | ciones involu            | cradas, para h                              | \$48,800<br>acerlo siga el enlace <b>FO</b>                   | RMULAR |
|                                                                                                    | 2. DILIGENCIAMIENTO E IMPR<br>Apreciado usuario, si aceptó I<br>que aparece al frente de cada<br><b>Matricula</b>                                  | SIÓN DE FORMULARIOS<br>a liquidación y decide continuar con el proceso, deberá grabar los formularios pa<br>una de ellas.<br>Nombre                                    | a cada una de las<br>A/Final                | matrículas o inscrip<br>A/Inicial         | ciones involu<br>E       | cradas, para h<br>istado                    | \$48,800<br>acerlo siga el enlace FO<br>Capturar              | RMULAR |
|                                                                                                    | 2. DILIGENCIAMIENTO E IMPR<br>Apreciado usuario, si aceptó I<br>que aparece al frente de cada<br>Matricula<br>11-270890                            | ESIÓN DE FORMULARIOS<br>a liquidación y decide continuar con el proceso, deberá grabar los formularios pa<br>una de ellas.<br>Nombre<br>CARDENAS SILVA ANDREA EMILIANA | ra cada una de las<br>A/Final<br>2019       | Matrículas o inscrip<br>A/Inicial<br>2019 | ciones involu<br>E<br>Pe | cradas, para h<br>istado<br>ndiente         | 548.800<br>acerio siga el enlace FO<br>Capturar<br>Formulario | RMULAR |
| 3. OPCIONES DISPONIBLES                                                                                                    | 2. DILIGENCIAMIENTO E IMPR<br>Apreciado usuario, si acepto 1<br>que aparece al frente de cada<br>Matrícula<br>11-270890<br>3. OPCIONES DISPONIBLES | SIÓN DE FORMULARIOS<br>a liquidación y decide continuar con el proceso, deberá grabar los formularios pa<br>una de ellas.<br>Nombre<br>CARDENAS SILVA ANDREA EMILIANA  | a cada una de las<br><b>A/Final</b><br>2019 | matrículas o inscrip<br>A/Inicial<br>2019 | ciones involu<br>E<br>Pe | cradas, para h<br>i <b>stado</b><br>ndiente | s48,800<br>acerlo siga el enlace FO<br>Capturar<br>Formulario | RMULAF |
| 3. OPCIONES DISPONIBLES                                                                                                    | 2. DILIGENCIAMIENTO E IMPR<br>Apreciado usuario, si acepto 1<br>que aparece al frente de cada<br>Matrícula<br>11-270890<br>3. OPCIONES DISPONIBLES | SIÓN DE FORMULARIOS<br>a liquidación y decide continuar con el proceso, deberá grabar los formularios pa<br>una de ellas.<br>Nombre<br>CARDENAS SILVA ANDREA EMILIANA  | a cada una de las<br>A/Final<br>2019        | Matrículas o inscrip<br>A/Inicial<br>2019 | ciones involu<br>E<br>Pe | cradas, para h<br>istado<br>ndiente         | S48,800<br>acerlo siga el enlace FO<br>Capturar<br>Formulario | RMULAR |

proceda a diligenciar los datos del firmante. debe tener en cuenta que el usuario con el cual está realizando el trámite debe ser el titular de la cámara y cuando el sistema le solicite la contraseña segura, digite la misma clave de ingreso al sistema.

| 🕖 Apreciado usuario                                                                                                    |                                                                                                    |
|----------------------------------------------------------------------------------------------------|----------------------------------------------------------------------------------------------------|
| través de esta pantalla usted puede o<br>ue está realizancio. Para poder firmar el<br>sted inclique su contraseña segura. Es<br>ue usted si es la persona autorizada par | confirmar el firmado electrónico del tràmite<br>lectrónicamente el tràmite, se requiere que<br>ste dato nos permiten tener la certeza que<br>ra realizar este proceso. |
| on este proceso de firmado usted A<br>ontenido de los formularios, las solici<br>ramite.                                                                                 | CEPTA que está de acuerdo y conoce el<br>tudes y los documentos que se anexan al                                                                                       |
| Intento                                                                                                    | No. 1 de 3                                                                                                    |
| Contraset                                                                                                    | Na segura: 😝                                                                                                    |
| n                                                                                                    | imar                                                                                                    |
| l eletiona le permitică un mástimo de 3 internet,<br>atema no permitiră la presentación virtual del<br>anstras oficiais.                                                 | Si maitrados estos no se legre firmer el missio, el<br>I memo y deberá hacense en forma presencial en                                                                  |

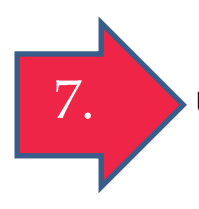

Una vez haya firmado, proceda a pagar seleccione la opción recibir pago y podrá seleccionar la opción de pago de su preferencia pago virtual o descargar volante para pago en alguno de nuestros puntos baloto o Efecty. Una vez realizado el pago el Proceso estará completo.

## LA CAMARA DE COMERCIO DE CUCUTA PONE A SU DISPOSICION OTROS MECANISMOS DE PAGO:

• PAGO POR MEDIOS ELECTRONICOS (TARJETA DEBIDO, CREDITO Y PSE)

| Seleccione Medio de Pago<br>Tarjetas de Credito |                                                                                           |                                                                                         |                                                                                                    | Descripción: certificadosvirtuales                                                                                                    |
|-------------------------------------------------|-------------------------------------------------------------------------------------------|-----------------------------------------------------------------------------------------|----------------------------------------------------------------------------------------------------|----------------------------------------------------------------------------------------------------|
| Mastercard<br>MasterCard                        | Visa<br>VISA                                                                              | Diners                                                                                  | American Express                                                                                                    |                                                                                                    |
| Cuenta Bancaria                                 |                                                                                           |                                                                                         |                                                                                                    |                                                                                                    |
|                                                 | Tarjetas de Credit<br>Mastercard<br>Cuenta Bancaria<br>Cuenta Bancaria<br>Cuenta (Ahorros | Tarjetas de Credito<br>Mastercard<br>Visa<br>VISA<br>Cuenta Bancaria<br>Corriente/homes | Tarjetas de Credito<br>Mastercard<br>Visa<br>Visa<br>Diners<br>Visa<br>Ouersa<br>Corrente/Abrros<br>Corrente/Abrros | Tarjetas de Credito<br>Mastercard<br>Visa<br>Visa<br>Visa<br>Diners<br>American Express<br>Diners<br>Coreta<br>Coreta<br>Correta(Ahorros<br>Coreta |

• PAGO EN PUNTOS AUTORIZADOS.

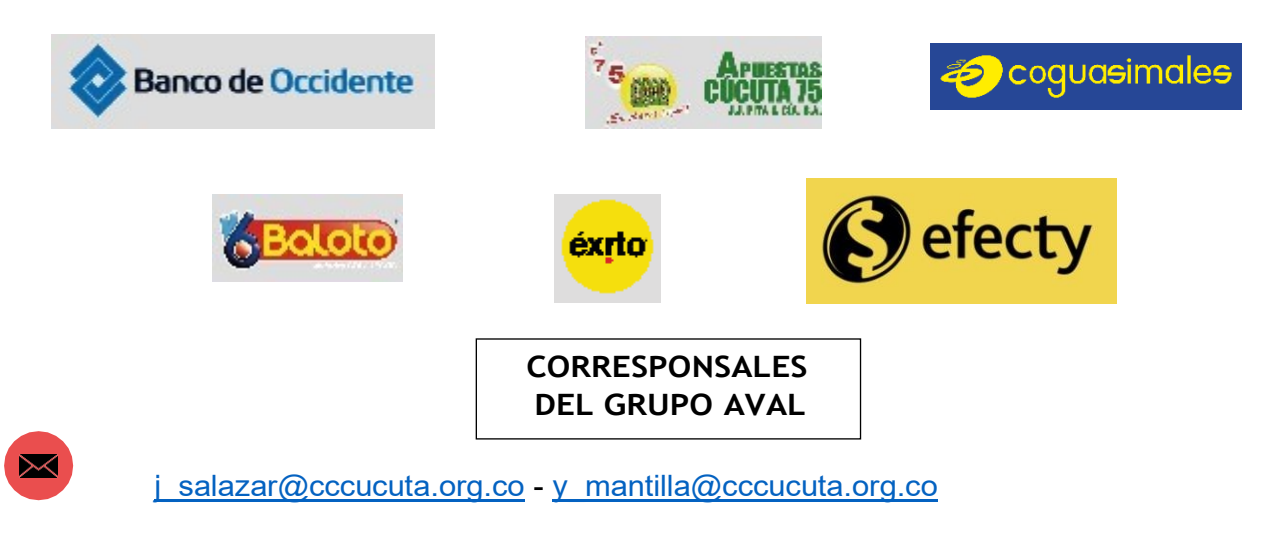

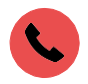

5880110- 5880111